## Einzahlung über pagoPA (Bsp. ECDL)

Wir bitten Sie für die Einzahlung das Südtiroler pagoPA-Zahlungsportal zu verwenden.

Bitte über folgenden Link einsteigen: Pagonet - Homepage (epays.it)

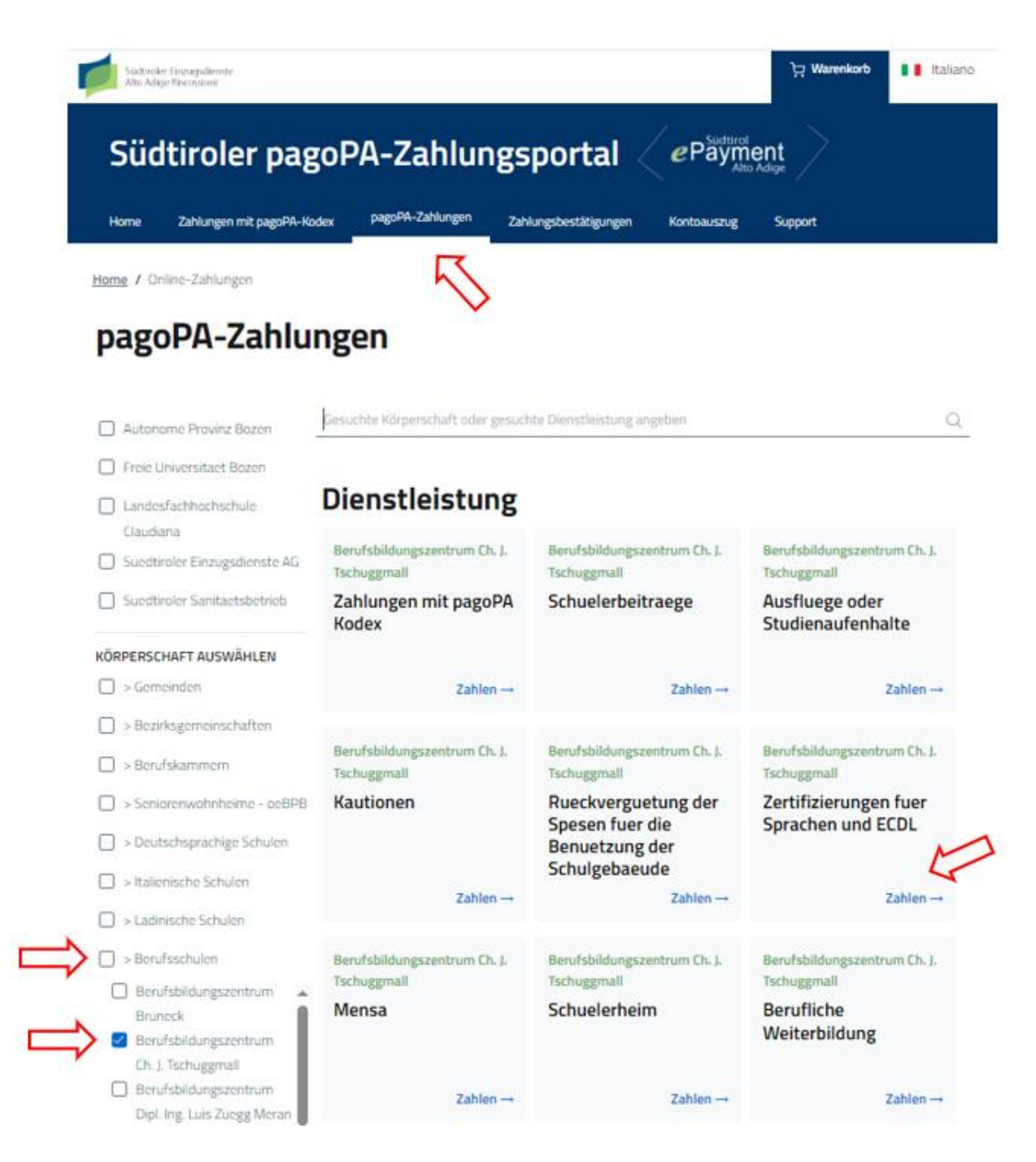

- 1. Klicken Sie auf pagoPA-Zahlungen
- 2. Wählen Sie unter Körperschaften Berufsschulen aus
- 3. Wählen Sie Berufsbildungszentrum Ch.J. Tschuggmall aus
- 4. Klicken Sie bei Zertifizierung für Sprachen und ECDL auf Zahlen

| Warenkorb بتر                    | Italiano       |
|----------------------------------|----------------|
| Sudtirol<br>ayment<br>Alto Adige |                |
| auszug Support                   |                |
|                                  |                |
|                                  |                |
|                                  |                |
|                                  |                |
|                                  |                |
|                                  |                |
| Euro* ,                          | ¢              |
|                                  |                |
|                                  |                |
|                                  | auszug Support |

- Gesamtbetrag eingeben
  Den Namen der Schülerin, des Schülers eingeben

| Zahlungsdaten                         |                   |                                         |
|---------------------------------------|-------------------|-----------------------------------------|
| Haben Sie einen Wohnsitz im Ausland?  |                   |                                         |
| 🔾 Ja 🔘 Nein                           |                   |                                         |
| Nachname*                             | Name*             | Steuernummer / MwSt-Nr. des Schuldners* |
| Provinz* Gemeinde*<br>wählen v wählen | ✓ Straße und Nr.* |                                         |
| Die Felder mit (*) sind Pflichtfelder |                   |                                         |
|                                       |                   | Weiter                                  |

7. Nachfolgend sind die Daten jener Person anzugeben, welche die Zahlung durchführt. Anschließend auf "weiter" klicken.

Home / Online-Zahlungen / Zertifizierungen fuer Sprachen und ECDL

## pagoPA-Zahlungen

Zahlung an die Körperschaft: Berufsbildungszentrum Ch. J. Tschuggmall Für den Dienst: Zertifizierungen fuer Sprachen und ECDL

Die Felder mit (\*) sind Pflichtfelder

## Zusammenfassung der Zahlungsdaten

|                                                                           |                              | Euro        | Euro          |  |
|---------------------------------------------------------------------------|------------------------------|-------------|---------------|--|
|                                                                           |                              |             | , 00          |  |
|                                                                           |                              |             |               |  |
| lautend auf:                                                              |                              |             |               |  |
| Berufsbildungszentrum Ch. J. Tschuggmall                                  |                              |             |               |  |
|                                                                           |                              |             |               |  |
| Name des Schülers                                                         |                              |             |               |  |
|                                                                           |                              |             |               |  |
|                                                                           |                              |             |               |  |
|                                                                           |                              |             |               |  |
| Durchgeführt von                                                          |                              |             |               |  |
| Name                                                                      |                              |             |               |  |
|                                                                           |                              |             |               |  |
|                                                                           |                              |             |               |  |
| Straße und Nr.                                                            | Stadt                        |             |               |  |
|                                                                           |                              |             |               |  |
|                                                                           |                              |             |               |  |
|                                                                           |                              |             |               |  |
| Um jetzt mit der Zahlung fortzufahren, klicken Sie auf In den Warenkorb   |                              |             |               |  |
|                                                                           |                              |             |               |  |
| Um an einem pagoPA-Schalter (z.B.: Banken, Postämter, Tabaktrafiken) üb   | er Ihr Hornebanking oder mi  | ttels einer |               |  |
| speziellen APP zu bezählen, klicken Sie auf "pagoPA-Zahlungsmittellung er | stellen                      | $\sim$      |               |  |
|                                                                           |                              | M/          |               |  |
|                                                                           |                              | <u> </u>    |               |  |
| Zurück                                                                    | pagoPA-Zahlungsmitteilung er | stellen Ir  | den Warenkorb |  |
| <b>_</b>                                                                  |                              |             |               |  |

8. Bitte kontrollieren Sie die eingegebenen Daten und klicken auf pagoPA-Zahlungsmitteilung erstellen.

Eine pagoPA Zahlungsaufforderung wird generiert, wie dort angegeben haben Sie mehrere Möglichkeiten diese einzuzahlen:

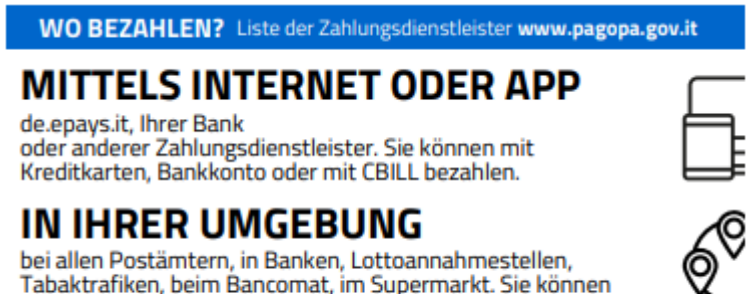

bei allen Postämtern, in Banken, Lottoannahmestellen, Tabaktrafiken, beim Bancomat, im Supermarkt. Sie können mit Bargeld, Karten oder Banküberweisung bezahlen.

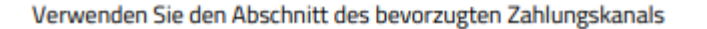